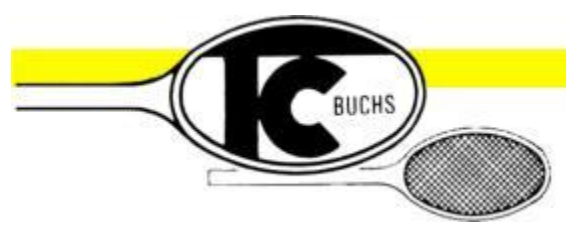

# tennisclub buchs

| Gebrauchsanweisung  | eTennis * Online-Reservationssystem |
|---------------------|-------------------------------------|
| Gebladensanweisding | Gebrauchsanweisung                  |
| Mitglieder * V01-01 | Mitglieder * V01-01                 |

#### Inhaltsverzeichnis

| Kapitel | Thema                                            |  |  |  |
|---------|--------------------------------------------------|--|--|--|
| 1       | eTennis-Zugang und Support                       |  |  |  |
| 2       | Begriffe und Darstellungsweisen                  |  |  |  |
| 3       | Erstregistration für Spieler                     |  |  |  |
| 4       | Zuteilung weiterer Benutzergruppen               |  |  |  |
| 5       | Anmelden bei eTennis                             |  |  |  |
| 6       | Passwort zurücksetzen                            |  |  |  |
| 7       | Neue Reservationen erfassen                      |  |  |  |
| 8       | Bestehende Reservationen löschen oder bearbeiten |  |  |  |
| 9       | Menü-Funktionen                                  |  |  |  |
| 10      | Spielpartner finden                              |  |  |  |
| 11      | Abbildungen                                      |  |  |  |

#### 1. eTennis-Zugang und Support

Der Zugang zum Startmenü (11.1) ist über die Homepage des TCB oder direkt über den Link: https://etennis.tcbuchs.ch/reservierungen

auf dem Computer, Tablet oder Handy sowie über das TCB-Tablet im Clubhaus möglich.

Für den technischen Support können die eTennis-Administratoren kontaktiert werden, per Email an: <u>etennis@tcbuchs.ch</u>.

Berechtigte, welchen keinen Online-Zugang zu eTennis haben, können sich bei einem anderen Benutzer oder bei einem Vorstandsmitglied melden.

| eTennis * Online-Reservationssys | stem |
|----------------------------------|------|
| Reglement                        |      |
| Mitglieder * V01-01              |      |

## 2. Begriffe und Darstellungsweisen

| Begriffe          | Erklärungen                                                 |
|-------------------|-------------------------------------------------------------|
| Berechtigte       | Alle TCB-Aktivmitglieder sind berechtigt, eTennis zu nutzen |
|                   | und sich einer oder mehreren Benutzergruppen zuzuordnen.    |
| Benutzer          | Benutzer:innen sind Reservationsberechtigte                 |
| Benutzergruppen   | Verschiedene Benutzergruppen haben unterschiedliche         |
|                   | Zeitregeln                                                  |
| Funktionen wählen | Wählbare Funktionen sind im Text kursiv dargestellt         |
| Gastspieler       | Gastspieler:innen sind angemeldete Personen, ohne eigenes   |
|                   | Reservationsrecht                                           |
| Mitspieler        | Mitspieler:innen sind Alle, welche von einem Spieler über   |
|                   | «Spieler auswählen» hinzugefügt werden können. Als          |
|                   | Mitspieler gelten auch Gastspieler und die TCB-Ballmaschine |
| Reservationen     | Reservationen können von allen Berechtigten, mit            |
|                   | Benutzergruppen-Zuteilung, dem eTennis-Reglement            |
|                   | entsprechend erfasst, gelöscht und bearbeitet werden        |
| Spieler           | Spieler*innen sind alle, welche selbst eine Reservierung    |
|                   | verwalten                                                   |
| Spielpartner      | Spielpartner:innen sind registrierte Kontakte in der        |
|                   | entsprechende eTennis-Funktion                              |
| Zeitfeld          | Das Zeitfeld ist ein bestimmtes Quadrat im Zeitfenster, mit |
|                   | welchem die Anfangszeit einer Reservation gewählt werden    |
|                   | kann                                                        |
| Zeitfenster       | Das Zeitfenster wird nach dem Einloggen auf dem Bildschirm  |
|                   | dargestellt, mit Datum, Uhrzeit und Platznummern            |
| Zeitregeln        | Zeitregeln sind ein integrierter Bestandteil der eTennis-   |
|                   | Reglemente                                                  |
| Zugangsdaten      | Für die Anmeldung bei eTennis notwendigen Daten, gemäss     |
|                   | Erstregistration und gemäss der Zuteilung weiterer          |
|                   | Benutzergruppen                                             |

## eTennis \* Online-Reservationssystem Reglement Mitglieder \* V01-01

## 3. Erstregistration für Spieler

Die Erstregistration erfolgt zuerst als «Gastspieler» und wird anschliessend einer definitiven Benutzergruppe zugeteilt. Die einzelnen Schritte sind wie folgt:

- Im Startmenü (11.1) auf Anmelden klicken.
- Im Menü Anmelden (11.2) auf *registrieren* klicken.
- Im Menü Registrierung (11.3) die «Zugangsdaten» und «Meine Profildaten» erfassen.
   Die «Adressdaten» sind freiwillige Angaben.
- Registrierung abschliessen.
- Benachrichtigungs-Methoden wählen (11.4) und mit speichern abschliessen.
- Von eTennis erfolgt eine Bestätigung nach erfolgter Registration in der Benutzergruppe «Gastspieler».
- Der eTennis-Administrator wird, ohne weitere Aufforderung, innerhalb von zwei Werktagen deiner Registration die definitive Benutzergruppe zuteilen. Sobald dies geschehen ist, erfolgt eine weitere Mitteilung vom eTennis-Administrator. Die Erstregistration ist nun abgeschlossen und alle Funktionen von eTennis sind freigeschaltet.

## 4. Zuteilung weiterer Benutzergruppen

Für die Teilnehmerinnen und Teilnehmer an TCB-internen Turnieren kommen erweiterte Zeitregeln zur Anwendung. Diese sind im Reglement mit dem Suffix «ST» gekennzeichnet. Mit der Anmeldung an ein TCB-internes Turnier registriert der eTennis-Administrator automatisch einen zusätzlichen Benutzer, basierend auf der Erstregistration.

Beispiele von möglichen Benutzernamen:

- Erstregistration: Tester Vorname
- CM-Teilnehmer: Tester Vorname \*CM
- nedLIZcup-Teilnehmer: Tester Vorname \*NLC

Nach erfolgter Registration einer weiteren Benutzergruppe, erfolgt eine Bestätigung durch den eTennis-Administrator mit den folgenden Angaben:

- Benutzername. Dieser muss für das entsprechende Turnier verwendet werden.
- Emailadresse, gemäss Erstregistration.
- Passwort: Dieses kann beliebig zurückgesetzt werden. Für verschiedene Benutzernamen kann das gleiche Passwort verwendet werden.

## 5. Anmelden bei eTennis

Die Anmeldung bei eTennis mit einem beliebigen Endgerät erfolgt durch die folgenden Schritte:

- Klicken auf Anmelden im Startmenü (11.1).
- Benutzername und Passwort erfassen.
- Klicken auf einloggen.

## 6. Passwort zurücksetzen

Falls mit der gleichen Emailadresse nur eine Benutzergruppe registriert ist, kann ein neues Passwort online über den entsprechenden Link im Formular «Anmelden» angefordert werden.

## eTennis \* Online-Reservationssystem Reglement Mitglieder \* V01-01

Wenn mehrere Benutzergruppen mit einer Emailadresse registriert sind, kann das Passwort nur durch den eTennis-Administrator zurückgesetzt werden. Dazu muss eine Information an die Emailadresse: <u>etennis@tcbuchs.ch</u> gesendet werden.

## 7. Neue Reservationen erfassen

Nach erfolgreicher Anmeldung können Reservationen wie folgt erfasst werden:

- Wahl des Spielbeginns durch Klicken auf ein hellgrünes Zeitfeld, nach Datum- und Platzwahl.
- Alle Mitspieler auswählen.
- Reservierungsende wählen. Zeitregeln beachten!
- Reservation bestätigen durch speichern.
- Die Reservation wird grafisch dargestellt. Die Spieltermine werden allen Spieler bestätigt, gemäss Benachrichtigungen (11.4).

#### 8. Bestehende Reservationen löschen oder bearbeiten

Bestehende Reservationen können durch den reservierenden Spieler, gemäss Zeitregeln, wie folgt gelöscht oder bearbeitet werden:

- Zutreffende Reservation anklicken.
- Reservation löschen oder bearbeiten wählen.
- Alternativ kann eine Reservation mit gedrückter Maustaste in ein anderes Zeitfeld verschoben werden.
- Die Änderung der Reservation werden allen Spieler bestätigt, gemäss Benachrichtigungen (11.4).

## 9. Menü-Funktionen

Zum Anzeigen der Menüfunktionen auf den Pfeil neben dem Spieler-Ikon klicken. Im Dropdown-Menü können die folgenden Funktionen gewählt werden:

- Reservierungen: Zeigt alle aktiven Reservationen an.
- Statistik: Interessante daten zum eigenen Spielverhalten.
- Profildaten/Einstellungen: Persönliche Daten ändern.
- Zugangsdaten: Änderungen erfassen und speichern.
- Meine Schläger: Technische Schlägerdaten erfassen.
- Benachrichtigungen: Eintragungen (11.4) ändern und speichern.
- Profilbild: Beliebiges Bild hochladen und speichern.
- Vereine und Anlagen: Spieler, welche eTennis für mehrere Anlagen verwenden, können hier die gewünschte Anlage wählen.

#### 10. Spielpartner finden

Durch das Erfassen der *Spielpartner Teilnahme Einstellungen* können die bevorzugten Spielzeiten gewählt und die eigene Spielstärke bewertet werden. Danach können Spielangebote ausgeschrieben oder Angebote von anderen Spieler angenommen werden.

| eTennis * Online-Reservationssystem |  |  |  |
|-------------------------------------|--|--|--|
| Reglement                           |  |  |  |
| Mitglieder * V01-01                 |  |  |  |

## 11. Abbildungen

| 10                                    |                                   | eservierung                           | ner                                       |                                            |                                        |                                           | eTENNIS                           |               |
|---------------------------------------|-----------------------------------|---------------------------------------|-------------------------------------------|--------------------------------------------|----------------------------------------|-------------------------------------------|-----------------------------------|---------------|
|                                       | Allwetterplätze Registrierung     | I                                     |                                           |                                            |                                        |                                           | (2) Anmelden                      |               |
|                                       |                                   |                                       |                                           |                                            | Reservi                                | erung Allwe <sup>.</sup>                  | tterplätze                        |               |
| <                                     | Montag<br>17.02.2025              | Dienstag<br>18.02.2025                | Mittwoch<br>19.02.2025                    | Donnerstag<br>20.02.2025                   | Freitag<br>21.02.2025                  | Samstag<br>22.02.2025                     | Sonntag<br>23.02.2025             | >             |
| Platz                                 | 1 Platz 2 Platz 3 Platz 4 Platz 5 | Platz 1 Platz 2 Platz 3 Platz 4 Platz | 5 Platz 1 Platz 2 Platz 3 Platz 4 Platz 5 | Platz 1 Platz 2 Platz 3 Platz 4 Platz 5 Pl | latz 1 Platz 2 Platz 3 Platz 4 Platz 5 | Platz 1 Platz 2 Platz 3 Platz 4 Platz 5 I | Natz 1 Platz 2 Platz 3 Platz 4 Pl | atz 5<br>07:0 |
| 07:30                                 |                                   |                                       |                                           |                                            |                                        |                                           |                                   | 07:3          |
| 08:00                                 |                                   |                                       |                                           |                                            |                                        |                                           |                                   | 08:0          |
| 08:30                                 |                                   |                                       |                                           |                                            |                                        |                                           |                                   | 08:3          |
| 09:00                                 |                                   |                                       |                                           |                                            |                                        |                                           |                                   | 09:0          |
| 09:30                                 |                                   |                                       |                                           |                                            |                                        |                                           |                                   | 09:3          |
| 0:00                                  |                                   |                                       |                                           |                                            |                                        |                                           |                                   | 10:0          |
| 10:30                                 |                                   |                                       |                                           |                                            |                                        |                                           |                                   | 10:3          |
| 1:00                                  |                                   |                                       |                                           |                                            |                                        |                                           |                                   | 11:0          |
| 1:30                                  |                                   |                                       |                                           |                                            |                                        |                                           |                                   | 11:3          |
| 12:00                                 |                                   |                                       |                                           |                                            |                                        |                                           |                                   | 12:0          |
| 12:30                                 |                                   |                                       |                                           |                                            |                                        |                                           |                                   | 12:3          |
| 13:00                                 |                                   |                                       |                                           |                                            |                                        |                                           |                                   | 13:0          |
| 3:30                                  |                                   |                                       |                                           |                                            |                                        |                                           |                                   | 13:3          |
| 14:00                                 |                                   |                                       |                                           |                                            |                                        |                                           |                                   | 14:0          |
| 4:30                                  |                                   |                                       |                                           |                                            |                                        |                                           |                                   | 14:3          |
| 5:00                                  |                                   |                                       |                                           |                                            |                                        |                                           |                                   | 15:0          |
| 15:30                                 |                                   |                                       |                                           |                                            |                                        |                                           |                                   | 15:3          |
| 1 1 1 1 1 1 1 1 1 1 1 1 1 1 1 1 1 1 1 |                                   |                                       |                                           |                                            |                                        |                                           |                                   | 46.0          |

Abbildung 11.1 \* Startmenü

| A              | nmelden                            |
|----------------|------------------------------------|
|                | Ruedi Testmann                     |
|                | Passwort                           |
| Di             | eingeloggt bleiben (Cookie setzen) |
| Pa<br>zu<br>We | rücksetzen.                        |
| di             | ch zuvor 🖉 registrieren!           |

Abbildung 11.2 \* Anmelden

## eTennis \* Online-Reservationssystem Reglement

Mitglieder \* V01-01

| TC Buchs     Beservierung                                                                                                    | 🕼 Spielpartner                       | eTENNI           |
|----------------------------------------------------------------------------------------------------|--------------------------------------|------------------|
|                                                                                                    |                                      | (®) Anweiden     |
|                                                                                                    |                                      | Registrierur     |
| Dein neuer eTennis Account                                                                                                    |                                      |                  |
|                                                                                                    |                                      |                  |
| Deine Registrierung ist einmalig für eTennis i                                                                                                    | iotwendig.                           |                  |
| Zugangsdaten                                                                                                    |                                      |                  |
| E-Meil Adresse                                                                                                    | Benutzemane ①                        |                  |
| Die 1. Wall Advenue zu iere Pfleterfeld. La weit alse<br>engelisten, eine L. Wall Advenue ansageben, um unterliege<br>Derschrichtigungen und Destellingungen zu erhalten |                                      |                  |
| Pesswort (1)                                                                                                    | Passwort wiedemoten                  |                  |
| Aeine Profildaten                                                                                                    |                                      |                  |
| Vomame                                                                                                    | Nechneme ①                           |                  |
| Tanty                                                                                                    |                                      |                  |
| • (//s123438/                                                                                                    | leieton                              |                  |
| Gentlikte                                                                                                    | Televisie<br>Televisie               |                  |
| Firma                                                                                                    | UID-Nummer                           |                  |
| Streße                                                                                                    | Nr.                                  |                  |
| PLZ Stadt                                                                                                    |                                      |                  |
| Land                                                                                                    |                                      |                  |
| Bitte wählen -                                                                                                    |                                      |                  |
| Registrierung abschließen                                                                                                    |                                      |                  |
| litte löse folgende Aufgeben um die Registri                                                                                                    | rung ebschließen zu können. Dies ist |                  |
|                                                                                                    |                                      |                  |
| 2+5=                                                                                                    |                                      |                  |
|                                                                                                    |                                      |                  |
|                                                                                                    |                                      |                  |
| <ul> <li>jetzt registrieren</li> </ul>                                                                                                    |                                      |                  |
|                                                                                                    |                                      |                  |
|                                                                                                    |                                      |                  |
|                                                                                                    |                                      |                  |
|                                                                                                    |                                      |                  |
| TC Buchs   Impressum   Cookie Policy                                                                                                    |                                      | © 2012-2025 eTer |

Abbildung 11.3 \* Registrierung

## eTennis \* Online-Reservationssystem

## Reglement

Mitglieder \* V01-01

| Reservierungen Statistik Profile                                                                                             | leten/Einstellungen Zugangsdeten Meine Schläger Benachrichtigungen Profilbild Vereine & Anla                                                           | igen            |
|----------------------------------------------------------------------------------------------------|----------------------------------------------------------------------------------------------------|-----------------|
|                                                                                                    |                                                                                                    | Benachrichtigun |
| Benachrichtigungen                                                                                                    |                                                                                                    |                 |
| bendennentigungen                                                                                                    |                                                                                                    |                 |
| Auf Grund gesetzticher Bestimmu<br>Benachrichtigungen von TC Buche<br>versandt werden, hängt von den v<br>Administretors eb. | ngen kannst du hier deine Einstellungen zu<br>ektuebizieren. Os toxx weiche Benachrichtigungen<br>erwendeten eTennis Modulen und den Einstellungen des |                 |
| Reservierung Spieler                                                                                                    |                                                                                                    |                 |
| Du bekommst eine Reservierungs<br>wenn du selbst eine Reservierung                                                           | verlätigung mit iCal Datei zum Import in deinen Kalender,<br>eingetragen hast.                                                                         |                 |
| Z E-Mait                                                                                                    |                                                                                                    |                 |
| V scale                                                                                                    |                                                                                                    |                 |
| Reservierungsbestätigun                                                                                                    | 9                                                                                                    |                 |
| Du bekommst eine Reservierungs<br>wenn du bei einer Reservierung al                                                          | vestätigung mit i Cat. Datei zum Import in deinen Kalender,<br>Mitspieler ausgewählt wurdest.                                                          |                 |
| 🗸 E-Meil                                                                                                    | 🗸 SMS                                                                                                    |                 |
|                                                                                                    |                                                                                                    |                 |
| Storno Mitspieler<br>Du bekommst eine Benachrichtigt                                                                         | ng, wenn eine Reservierung storniert wird, bei der du els                                                                                              |                 |
| Mitspieler ausgewählt wurdest                                                                                                |                                                                                                    |                 |
| 🧹 E-Meit                                                                                                    | V SMS                                                                                                    |                 |
|                                                                                                    |                                                                                                    |                 |
| Platzsperre                                                                                                    | for a second second second second second second second second second second second second second second second                                         |                 |
| Platzspeire betroffen bist                                                                                                   | ng, menn va bor orana enter Nezer verang van enter                                                                                                    |                 |
| 🗸 E-Meil                                                                                                    | 🗸 sins                                                                                                    |                 |
|                                                                                                    |                                                                                                    |                 |
| Newsletter                                                                                                    |                                                                                                    |                 |
| Administratoren der Anlage/des V                                                                                             | rreins können dich über wichtige Neuigkeiten informieren                                                                                               |                 |
| E-Mail                                                                                                    | SMS                                                                                                    |                 |
|                                                                                                    |                                                                                                    |                 |
| eTennis Infos                                                                                                    | an a Frankformen das Dandels und autorita Abbiance and                                                                                                 |                 |
| Rabatte von Partnern                                                                                                    | nede i animuonen dea ronazio ono existante eksionen ona                                                                                                |                 |
| E-Meil                                                                                                    |                                                                                                    |                 |
| Spielanfragen                                                                                                    |                                                                                                    |                 |
| Du bekommst alle Benachrichtigu                                                                                              | ng rund um Spielanfragen                                                                                                    |                 |
| E-Mail                                                                                                    |                                                                                                    |                 |
|                                                                                                    |                                                                                                    |                 |
|                                                                                                    |                                                                                                    |                 |

Abbildung 11.4 \* Benachrichtigungen